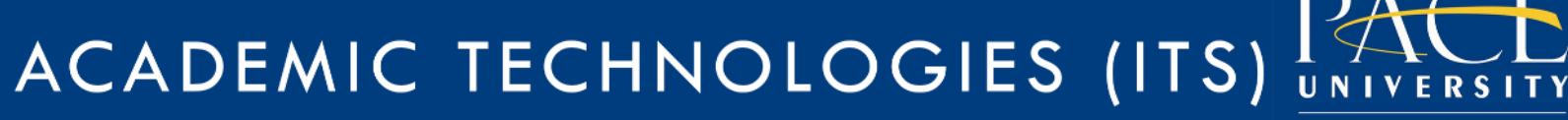

Work toward greatness.

# TUTORIAL

### HOW TO DOWNLOAD FILES

You can save content from Blackboard by downloading it from Blackboard to your computer.

1. Log into Blackboard.

| Р      | ACE UNIVERSITY                    | + +<br>+ + + + + + + + + + + + + + + + + + |
|--------|-----------------------------------|--------------------------------------------|
| Welcom | e to Blackboard at Pace Univers   | ity                                        |
| Log    | in here with a Pace University ID |                                            |
|        | Log in to Blackboard              | · · · · · · • • • • • • • • • • • • • •    |

- 2. Go to the gray section of the left navigation bar to Course Management and click on Files.
- 3. Click on the Course Name.

|   | COURSE MANA                     | GEMENT |   |
|---|---------------------------------|--------|---|
| ¥ | Control Panel                   |        |   |
| • | Files                           |        | > |
|   | JDraperTest                     |        |   |
|   |                                 | Go     |   |
|   | Basic Search<br>Advanced Search | n      |   |

Acadtech@pace.edu www.pace.edu/digitaltoolkit 914 773 3664 (PLV) 212 346 1661 (NYC)

# ACADEMIC TECHNOLOGIES (ITS)

#### Work toward greatness.

## TUTORIAL

4. To choose the document you want to download, click on the box next to the File Type and click on Download Package.

| Uploa         | ad 🗸 🤇    | Create HTI | ML Obje   | ct   | Create Fo | lder |
|---------------|-----------|------------|-----------|------|-----------|------|
| $\rightarrow$ | Download  | Package    | Сору      | Move | Delete    |      |
| :             | File Type | Name       |           |      |           | -    |
| <b>V</b>      | EOC.      | Docume     | ent 1.doc | x    |           |      |
|               | BOT       | Docume     | ent 2.doc | x    |           |      |
|               | BOC       | Docume     | ent 3.doc | x    |           |      |
| L             | Download  | Package    | Сору      | Move | Delete    |      |

5. The box below will appear, and you can click OK to Open.

| Opening JDraperTest.z  | ip 🛛 🕅                                     |  |
|------------------------|--------------------------------------------|--|
| You have chosen to     | open:                                      |  |
| IDraperTest.z          | ip                                         |  |
| which is: zip A        | rchive                                     |  |
| from: https://k        | blackboard.pace.edu                        |  |
| What should Firefor    | x do with this file?                       |  |
| Open with              | 7-Zip File Manager (default)               |  |
| Save File              |                                            |  |
| 🔲 Do this <u>a</u> uto | matically for files like this from now on. |  |
|                        |                                            |  |
|                        | OK Cancel                                  |  |

6. Files will be saved on your computer as a zip file under Downloads.

<u>help.pace.edu</u> Last Updated: October 5, 2016 Acadtech@pace.edu www.pace.edu/digitaltoolkit 914 773 3664 (PLV) 212 346 1661 (NYC)